SI vous ne disposez pas de la dernière version d'Adobe Acrobat Reader, vous pouvez la télécharger en cliquant sur le lien suivant : <u>https://get.adobe.com/fr/reader/</u>

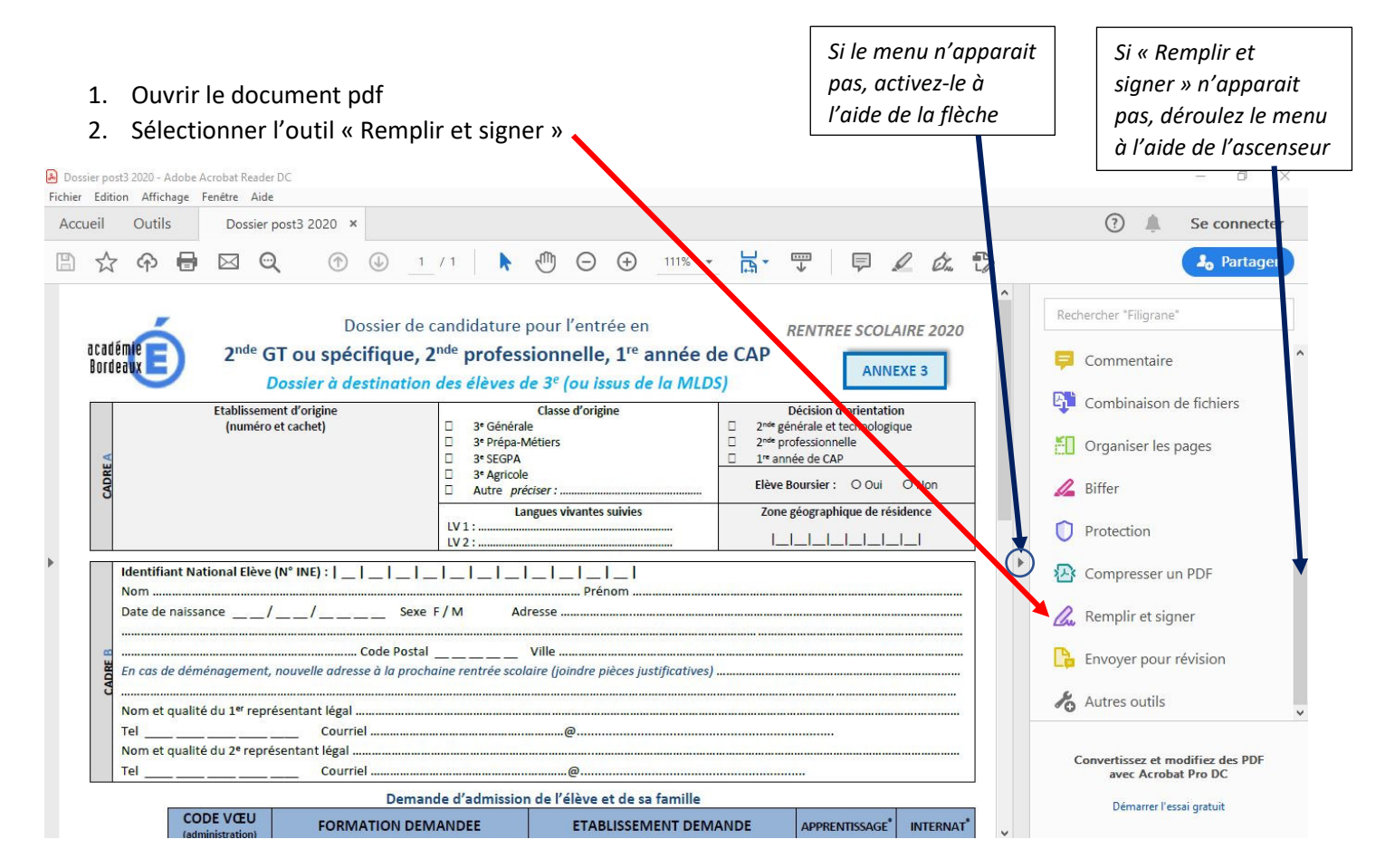

## Un menu apparait en haut du document

| ል ወ                  | 🖶 🖂 🔍 🕜 🔇                                                                 | ) 1 / 1 🕨 🖑 🕞 🕀 141% 🕶 🔛                                                                                                    |                                                                                                    |  |
|----------------------|---------------------------------------------------------------------------|----------------------------------------------------------------------------------------------------|----------------------------------------------------------------------------------------------------|--|
| plir et sig          | ner I                                                                     | Ab X V O — • 💩 Signer                                                                                                    | Suivant                                                                                                    |  |
| académie<br>Bordeaux | 2 <sup>nde</sup> GT ou spécifiq<br>Dossier à destin                       | er de candidature pour l'entrée en<br>ue, 2 <sup>nde</sup> professionnelle, 1 <sup>re</sup> anné<br><i>ation des élèves de 3<sup>e</sup> (ou issus de la N</i> | ée de CAP<br>MLDS)                                                                                                    |  |
| CADREA               | Etablissement d'origine<br>(numéro et cachet)                             | Classe d'origine     3e Générale     3e Prépa-Métiers     3e SEGPA     3e Agricole     Autre préciser :                                                        | Décision d'orientation   2 <sup>nde</sup> générale et technologique   2 <sup>nde</sup> professionnelle   1 <sup>re</sup> année de CAP   Elève Boursier : O Oui O Non |  |
|                      |                                                                           | LV 1 :                                                                                                    |                                                                                                    |  |
| Ide<br>Not<br>Dat    | Identifiant National Elève (N° INE) :   _   _   _   _   _   _   _   _   _ |                                                                                                    |                                                                                                    |  |
| 8<br>8               |                                                                           |                                                                                                    |                                                                                                    |  |

3. Vous pouvez alors sélectionner l'outil dont vous avez besoin

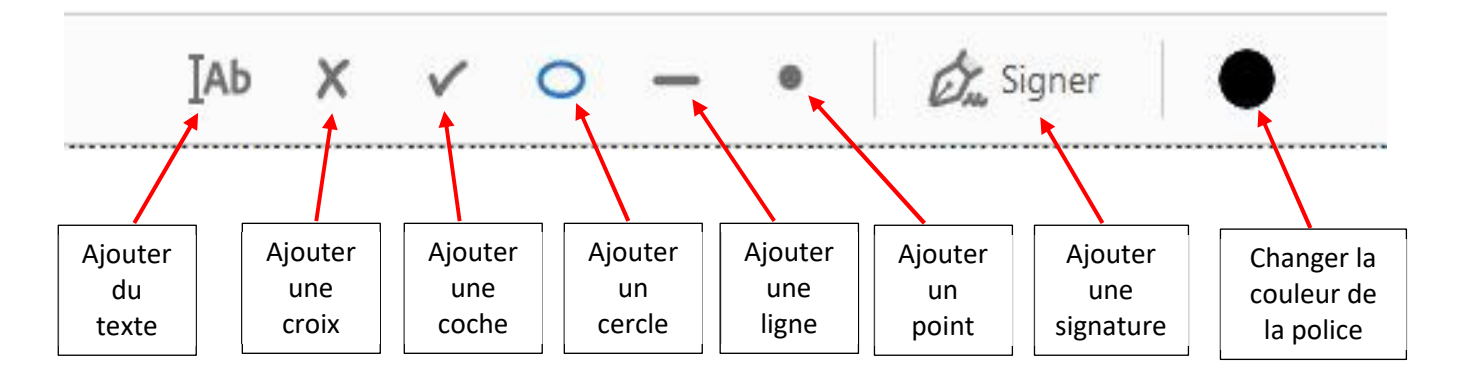

## a. Saisir du texte

Sélectionner l'outil texte puis placer le curseur de la souris à l'emplacement sur lequel vous souhaiter écrire. Saisir le texte puis ajuster la taille de la police, si nécessaire, à l'aide du <u>menu</u> qui apparait au-dessus du cadre de saisie.

| АА 🕅 🗛                             |              |       |  |
|------------------------------------|--------------|-------|--|
| Iden <del>titiant ivationa</del> i | cieve (N° IN | IE) : |  |
| Nom DUPONT                         |              |       |  |
| Date de naissance                  | 1            | 1     |  |

## b. Ajouter une croix, une coche, un cercle, une barre ou un point

Sélectionner l'outil que vous souhaitez utiliser puis faire glisser le curseur de la souris à l'emplacement sur lequel vous souhaitez ajouter le symbole. Vous pouvez ensuite ajuster la taille du symbole, si nécessaire, à l'aide du **menu** qui apparait au-dessus du cadre de saisie.

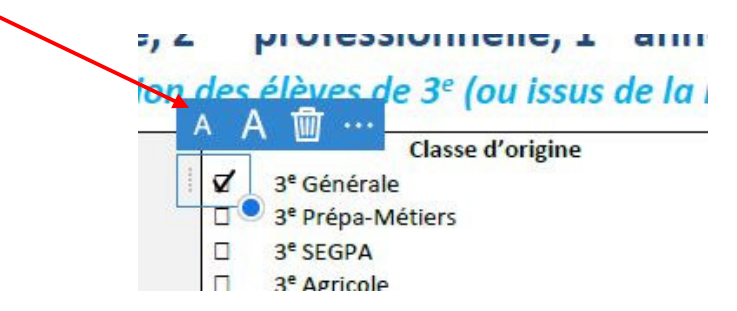

NB : Vous pouvez également déplacer le cadre de saisie en faisant un cliquer-glisser.

## c. Ajouter une signature

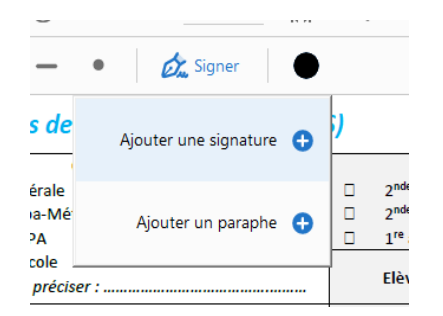

Cliquer sur « Signer », puis « Ajouter une signature »

Vous pouvez alors :

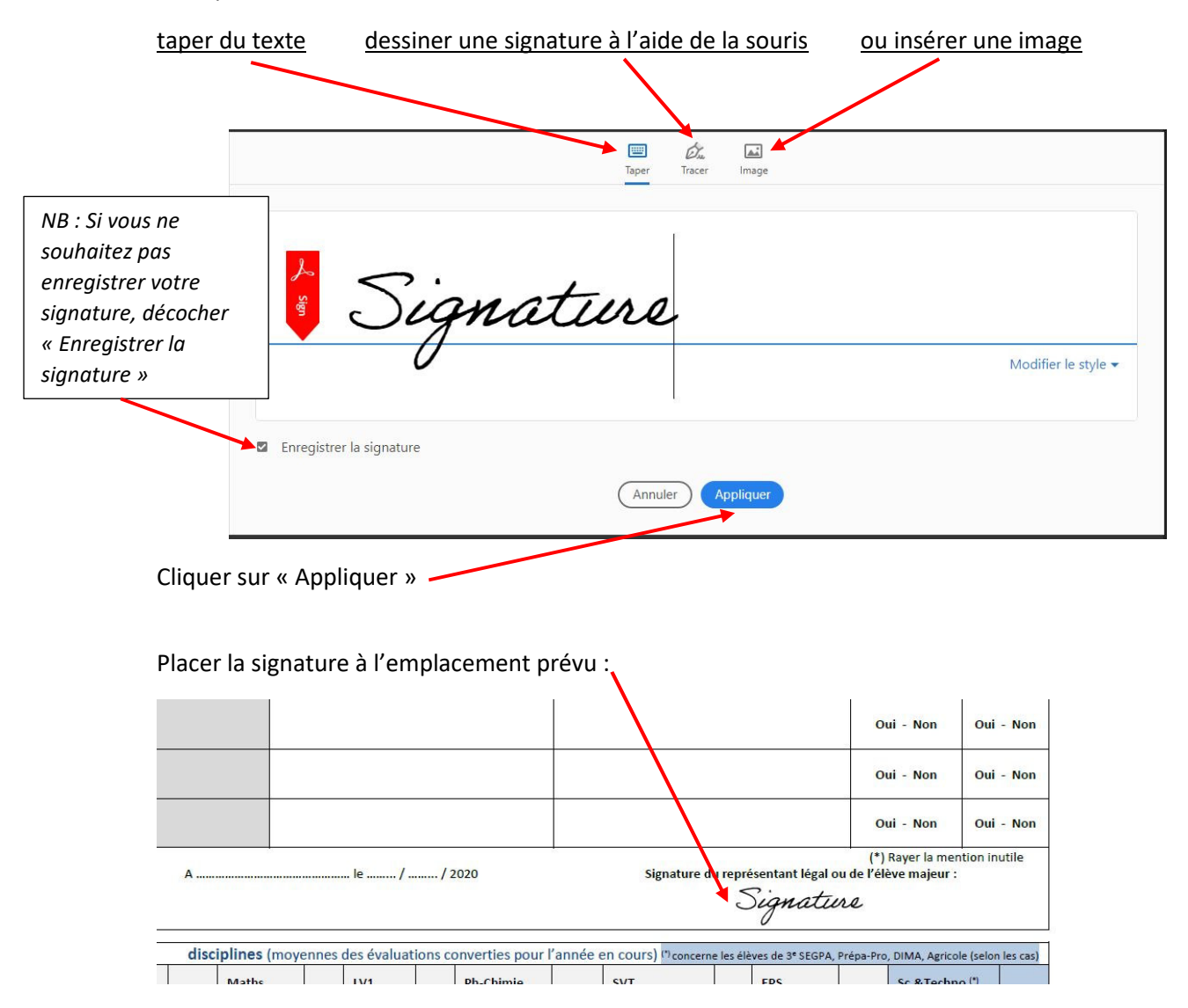

Une fois que vous avez terminé la saisie de votre dossier, enregistrez-le sur votre ordinateur :

Fichier > enregistrer sous > saisir le nom du fichier > enregistrer

**ATTENTION** : vous ne devez rien saisir dans les cases grisées, elle sont réservées à l'administration